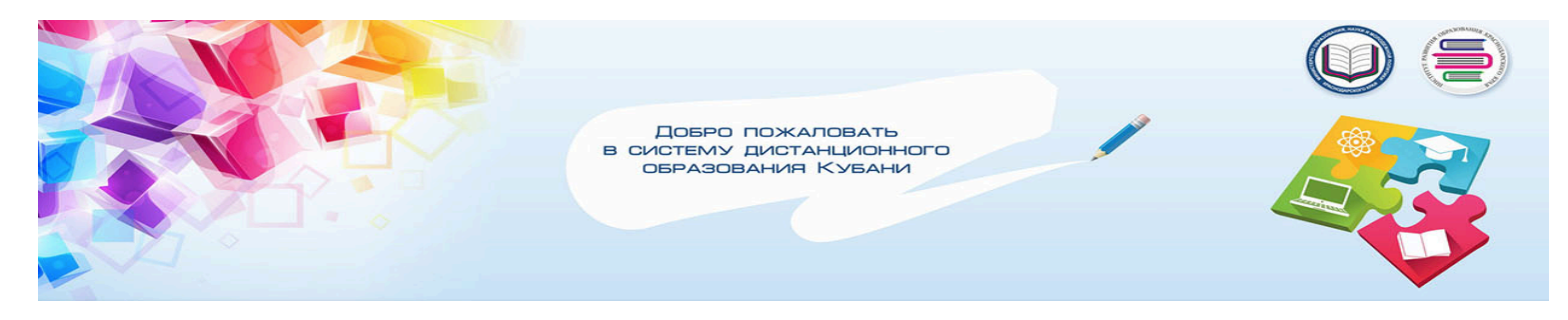

# Знакомство с функциональными возможностями конструктора Studio

### Шаг 1. Вход в систему

43 Домашняя страница Studi... × https://cms.edu-kuban.ru

### Шаг 2. Авторизация в системе

| Адрес электронной почты * |                |
|---------------------------|----------------|
| user@user.ru              |                |
| Пароль *                  | Забыли пароль? |
|                           |                |
|                           |                |
| ВХОД В STUDIO             |                |

# Шаг 3. Создание курса

### Создайте новый курс

#### Название курса \*

Название предмета, класс, ФИО автора курса (русскими буквами)

Название курса, которое будет доступно пользователям. Это название нельзя будет измени отображаемое название в расширенных настройках.

#### Организация \*

Название школы (латинскими буквами) school1\_leningradskiy

The name of the organization sponsoring the course. **Note: The organization name is part** of different display name in Advanced Settings later.

Пожалуйста, в этом поле не используйте пробелов или специальных символов.

#### Номер курса \*

Аббревеатура предмета и номер (латинскими буквами) mat\_7

The unique number that identifies your course within your organization. Note: This is part o' allowed and it cannot be changed.

Пожалуйста, в этом поле не используйте пробелов или специальных символов.

#### Запуск курса \*

Дата запуска курса 01\_04\_2016

The term in which your course will run. Note: This is part of your course URL, so no spaces

Пожалуйста, в этом поле не используйте пробелов или специальных символов.

## Шаг 4. Добавление соавторов курса

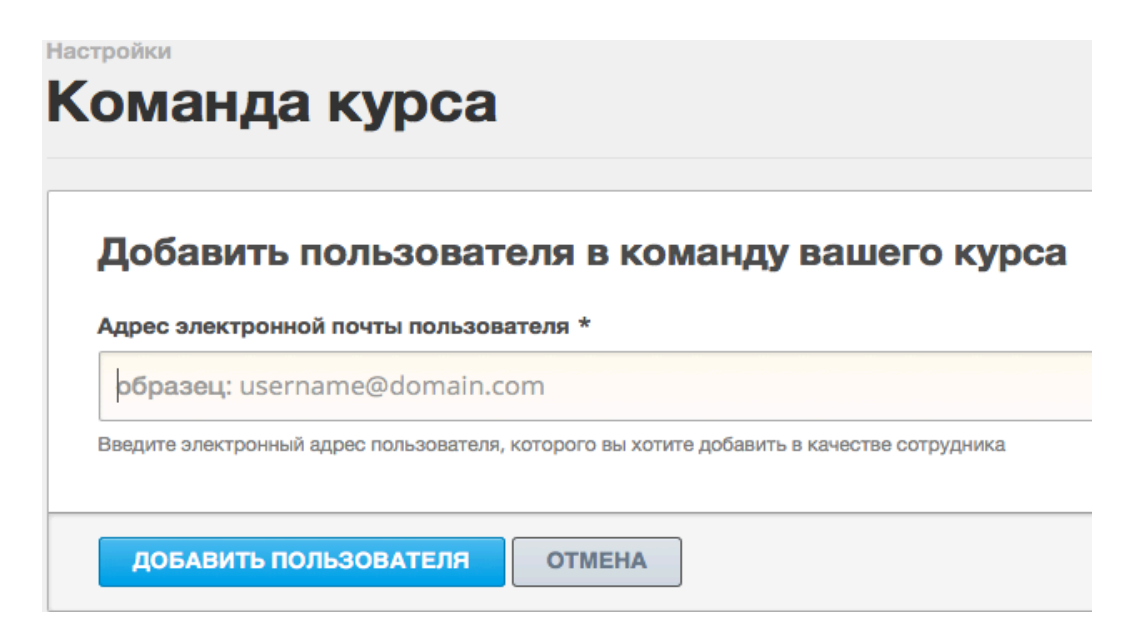

### Шаг 5. Заполнение информации о расписании курса

| Расписание курса                      |                             | Даты, опре |
|---------------------------------------|-----------------------------|------------|
| Дата начала курса                     | Время начала курса          | (UTC)      |
| MM/DD/YYYY                            | HH:MM                       |            |
| Первый день курса                     |                             |            |
| Дата окончания курса                  | Время окончания курса       | (UTC)      |
| MM/DD/YYYY                            | HH:MM                       |            |
| Последний день вашего курса           |                             |            |
| Дата начала регистрации               | Время начала регистрации    | (UTC)      |
| MM/DD/YYYY                            | HH:MM                       |            |
| Первый день регистрации слушателей    |                             |            |
| Дата окончания регистрации            | Время окончания регистрации | (UTC)      |
| MM/DD/YYYY                            | HH:MM                       |            |
| Последний день регистрации слушателей |                             |            |

\*в данных графах соблюдайте формат заполнения (месяц, день, год)

#### Ознакомление с вашим курсом

| Информация для абитуриентов |
|-----------------------------|
|-----------------------------|

Краткое описание курса

Появляется на странице каталога курсов когда слушатели набирают имя курса. Ограничение до 150 знаков.

#### Обзор курса

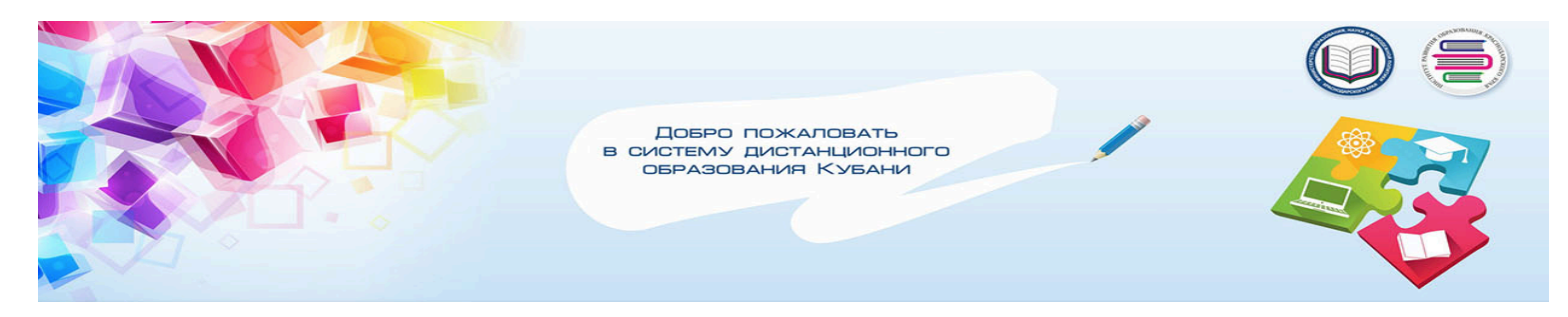

# Знакомство с функциональными возможностями конструктора Studio

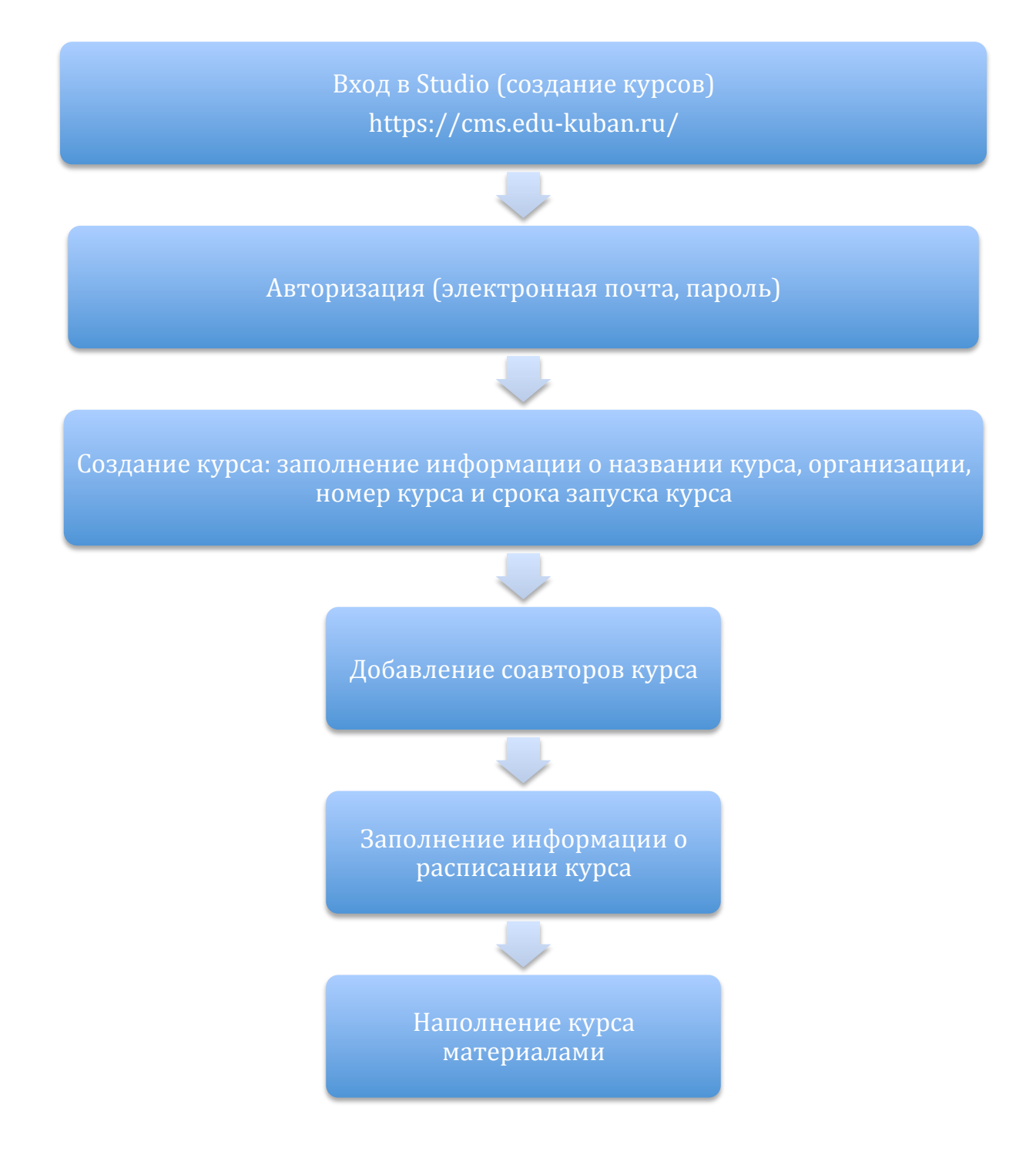

Секция 2.3